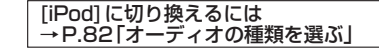

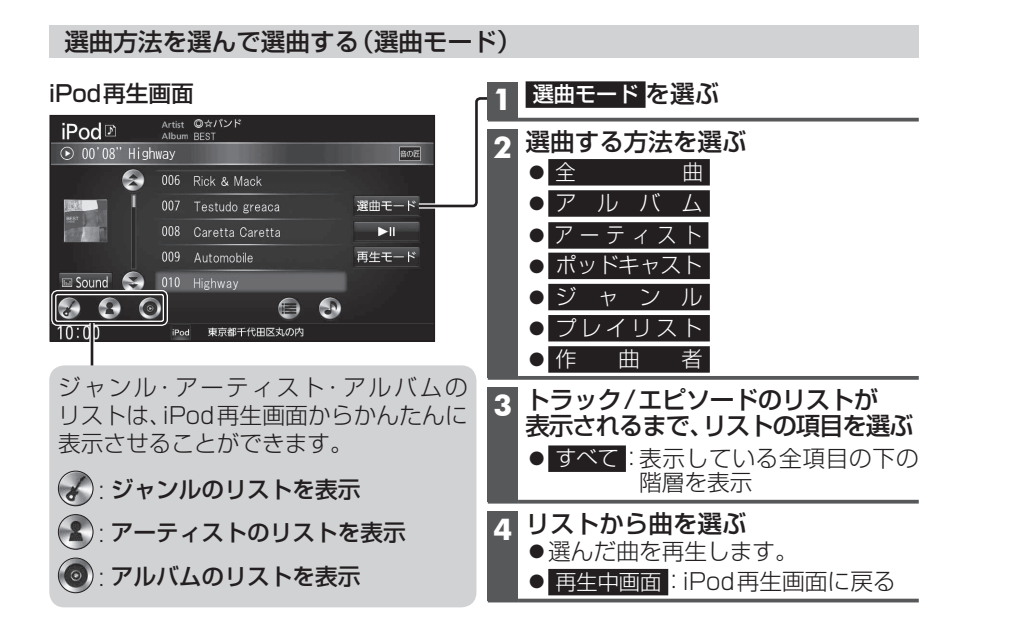

## 音質・音場を調整する(オーディオチューン)

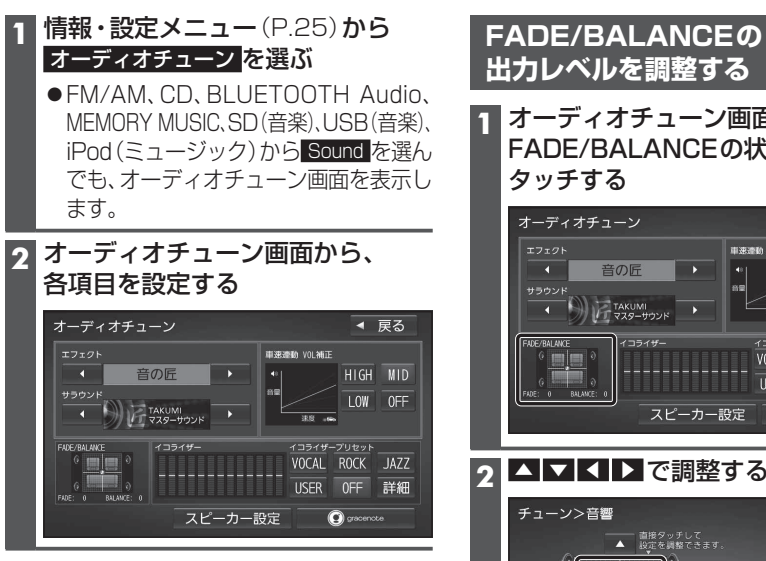

## 出力レベルを調整する 1 オーディオチューン画面(左記)から

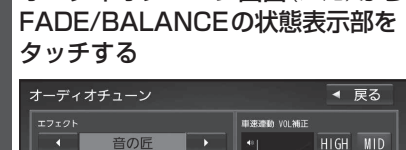

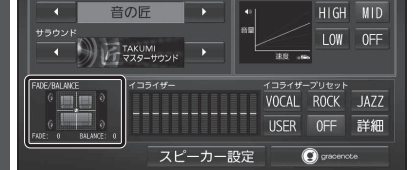

## ▲ ▼ ◀ ▶ で調整する

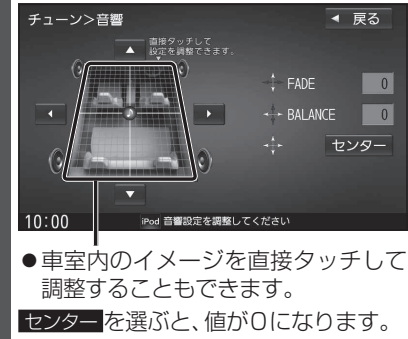

お知らせ

● AUDIO OFFの状態では設定できません。

ン